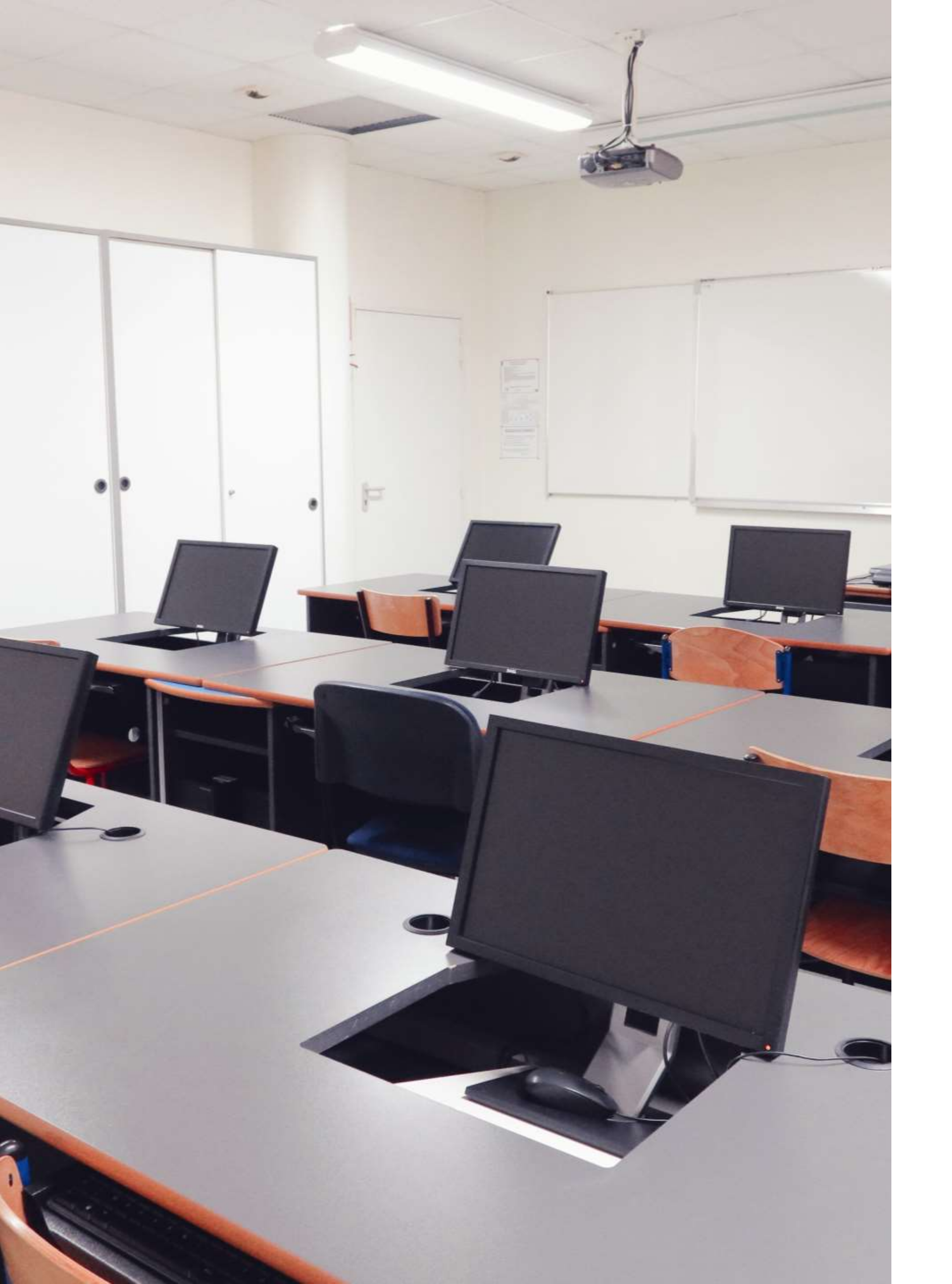

2021

### Se connecter à l'ENT

Un environnement numérique de travail (ENT) est une plateforme numérique en ligne d'échange et de travail.

Tutoriel à destination des élèves

Accéder à e-lyco et Pronote : synthèse

### 1.

### **Notification Educonnect**

En début d'année vous avez du recevoir un document concernant l'ENT. Il contient vos codes d'accès (identifiants et mot de passe temporaire).

### 3.

### Création de votre espace

Lors de votre première connexion on vous demandera de créer votre espace scolarité service. Vous devrez alors changer votre mot de passe.

#### 2.

### Site public du lycée

Pour accéder à e-lyco vous devez impérativement passer par le site public de votre établissement via l'adresse suivante : <u>https://perrin-goussier.paysdelaloire.e-lyco.fr</u>

### 4. Accès à e-lyco

Vous pourrez ensuite accéder à e-lyco normalement en cliquant sur le bouton *Connexion ENT* du site de l'établissement.

### **1.** Notification Educonnect

En début d'année vous avez du recevoir un document concernant l'ENT. Il contient vos codes d'accès (identifiants et mot de passe temporaire).

Ce document vous ai transmis par votre professeur principal OU par les assistants d'éducation OU par courrier.

Si vous ne l'avez jamais reçu, contactez le service informatique.

#### Mise à disposition de votre compte Éducation nationale EduConnect

#### Bonjour

L'établissement LGT LYC METIER JEAN PERRIN REZE met à votre disposition un compte « EduConnect » .

Ce compte unique permet de simplifier vos accès aux services numériques de l'établissement. Vous le conservez même en cas de changement d'établissement ou d'académie.

Pour activer votre compte, allez à l'adresse internet communiquée par l'établissement.

Sur la page de connexion EduConnect, renseignez les identifiant et mot de passe ci-dessous.

Compte EduConnect : Identifiant : Mot de passe provisoire :

### 2. Accès au site public

Pour créer votre espace scolarité service, rendez-vous sur le site du lycée à l'adresse suivante : *https://perrin-goussier.paysdelaloire.e-lyco.fr* 

Cliquez sur le bouton *Connexion ENT e-lyco*.

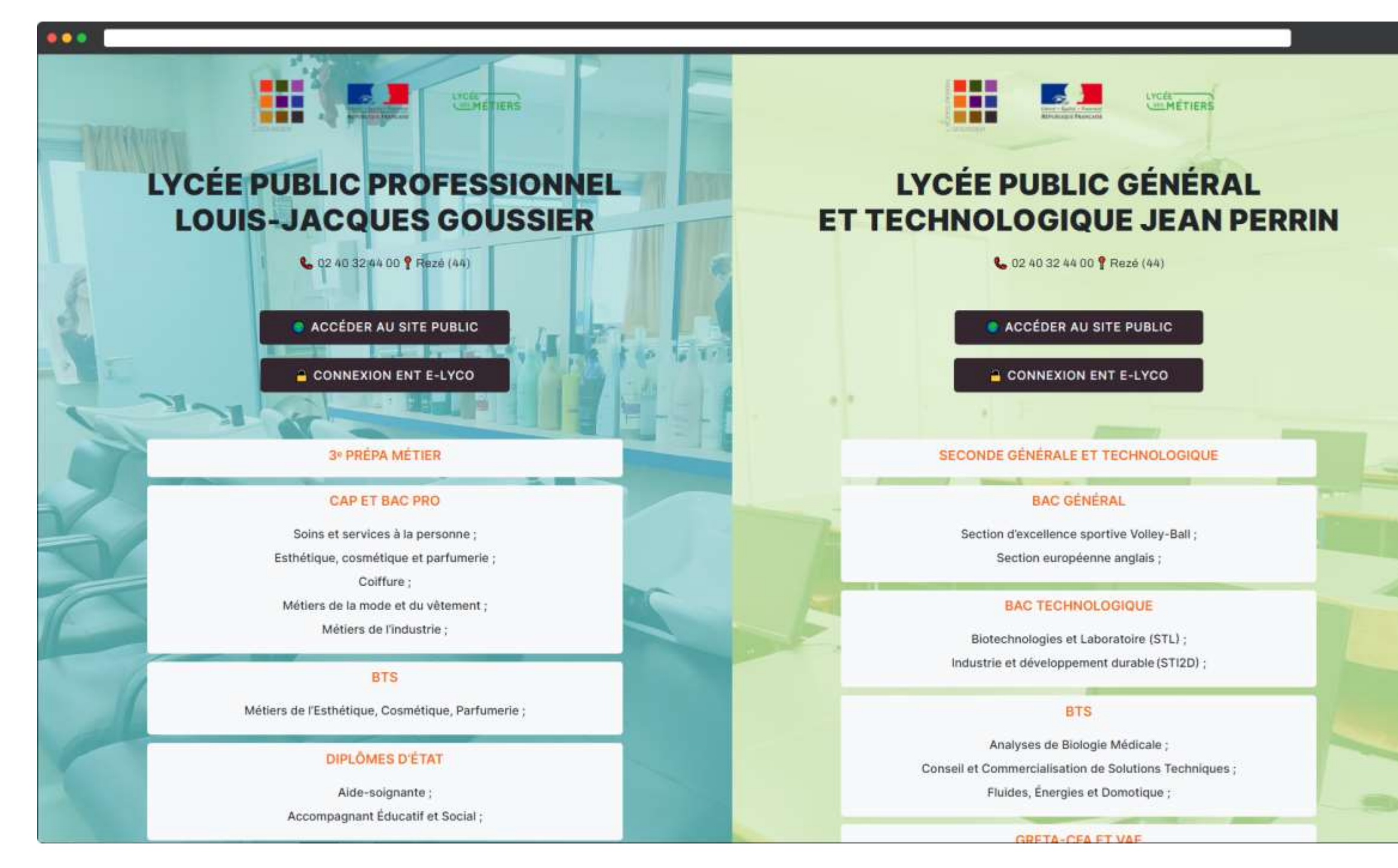

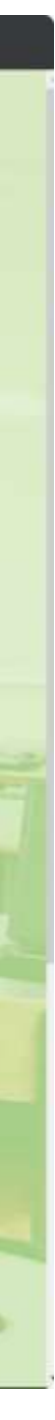

# 3. Sélection de l'option *élève d'un établissement public*.

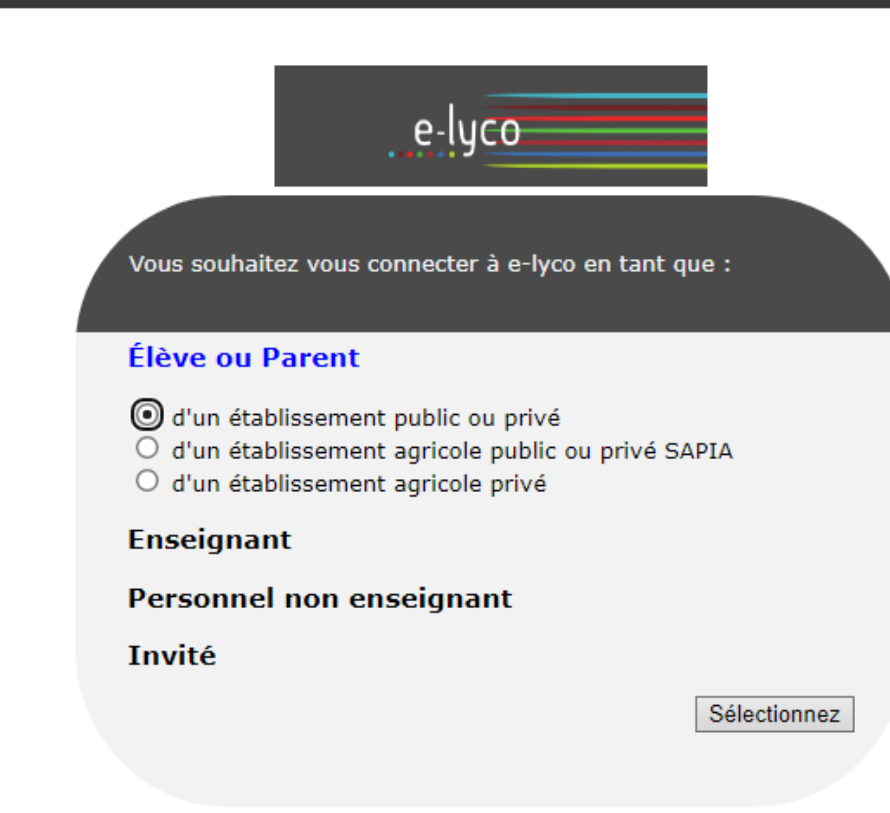

J

### 4. Première connexion

Rentrez les identifiants de connexion fournies dans votre notification.

L'identifiant est de type *p.nom00* (première lettre du prénom, nom de famille, chiffres éventuellement).

Vous êtes invité à changer votre *mot de passe et à* inscrire votre *date de naissance* et une *adresse mail*. Cette adresse vous sera utile si vous perdez votre mot de passe. •••

| EduConnect                                                                                                    |
|----------------------------------------------------------------------------------------------------|
| J'accède aux services numériques<br>des établissements scolaires                                                       |
| Je simplifie mes accès avec FranceConnect                                                                              |
| S'identifier avec<br>FranceConnect<br>Qu'est-ce que FranceConnect?                                                     |
| J'utilise mes identifiants EduConnect                                                                                  |
| Identifiant                                                                                                    |
| p.nom                                                                                                    |
| Mot de passe                                                                                                    |
|                                                                                                    |
|                                                                                                    |
| Se connecter                                                                                                    |
| Identifiant perdu Mot de passe perdu                                                                                   |
| OU                                                                                                    |
| <u>Je n'ai pas de compte</u>                                                                                           |
| Besoin d'aide ? Mentions légales Accessib                                                                              |
| MINISTÈRE<br>DE L'ÉDUCATION<br>NATIONALE,<br>DE LA JEUNÉSSE<br>ET DES SPORTS<br>d'autorité<br>d'autorité<br>d'autorité |

v1.63

### 5. Compte créé

Votre compte scolarité service est maintenant créé. Vous allez pouvoir l'utiliser pour vous connecter à l'ENT.

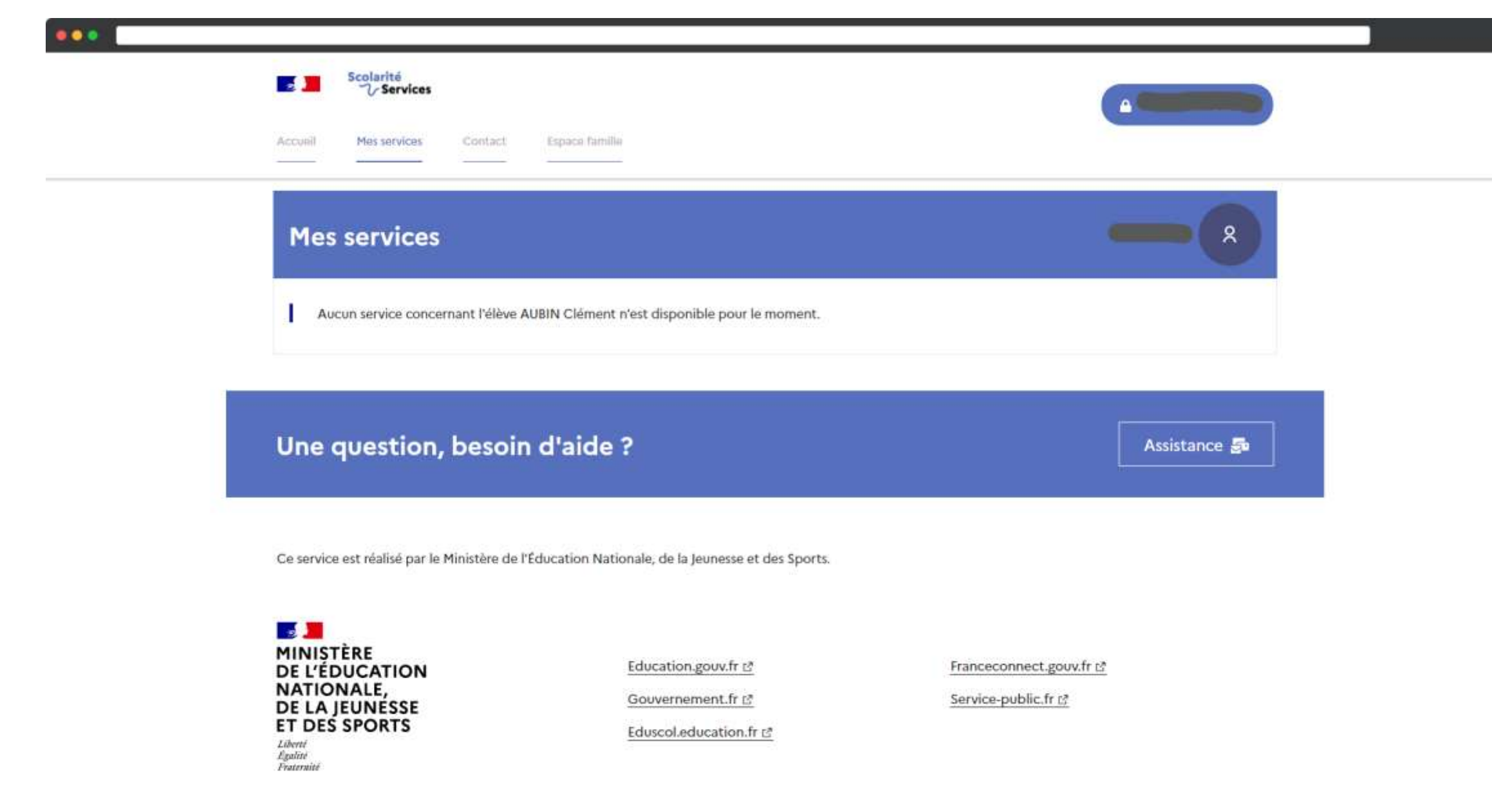

Accessibilité : non conforme 🖸 | Mentions légales 🔲 | Mentions informatives 🗌

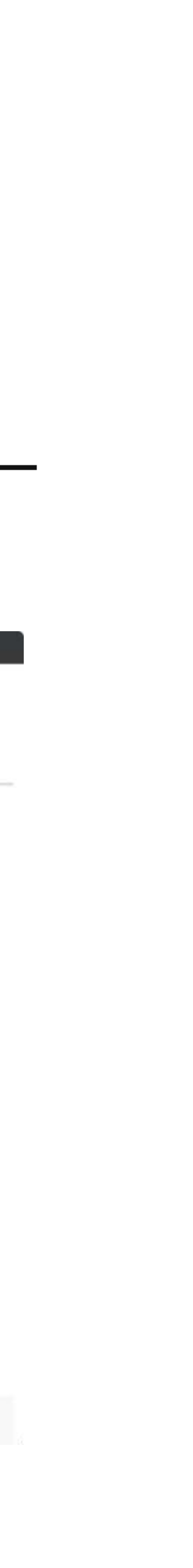

### Accéder à l'ENT

### 6. Accès au site public

Rendez-vous sur le site du lycée à l'adresse suivante : *https://perrin-goussier.paysdelaloire.e-lyco.fr* 

Cliquez sur le bouton *Connexion ENT e-lyco*.

Si vos codes d'accès sont demandés, entrez votre identifiant et le mot de passe que vous avez choisi à l'étape 4.

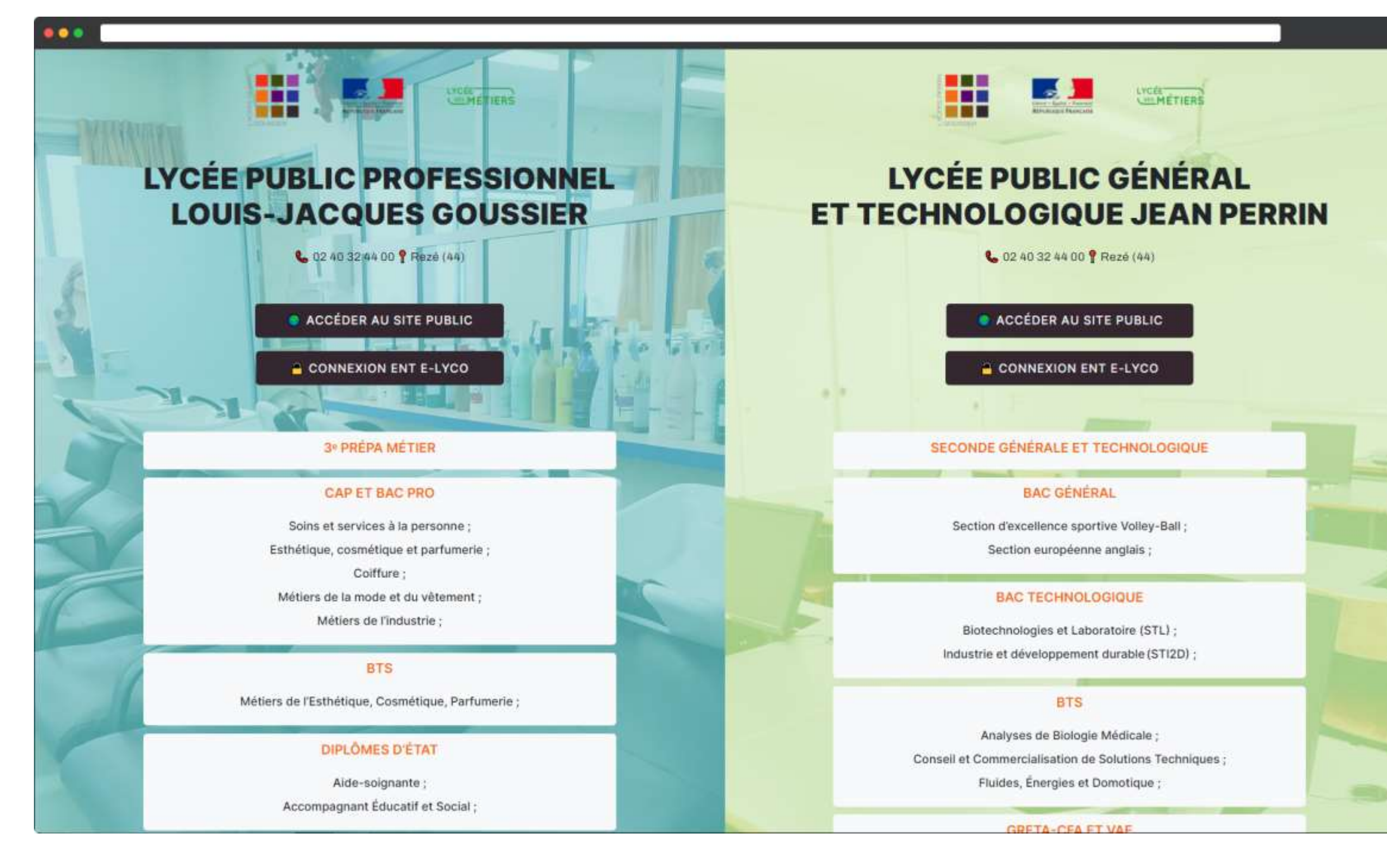

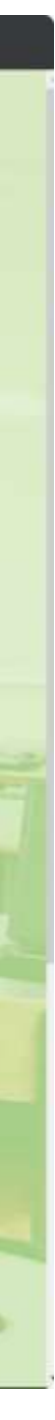

### Accéder à l'ENT

### 7. Vous êtes connecté à e-Lyco

Vous avez maintenant accès à e-Lyco.

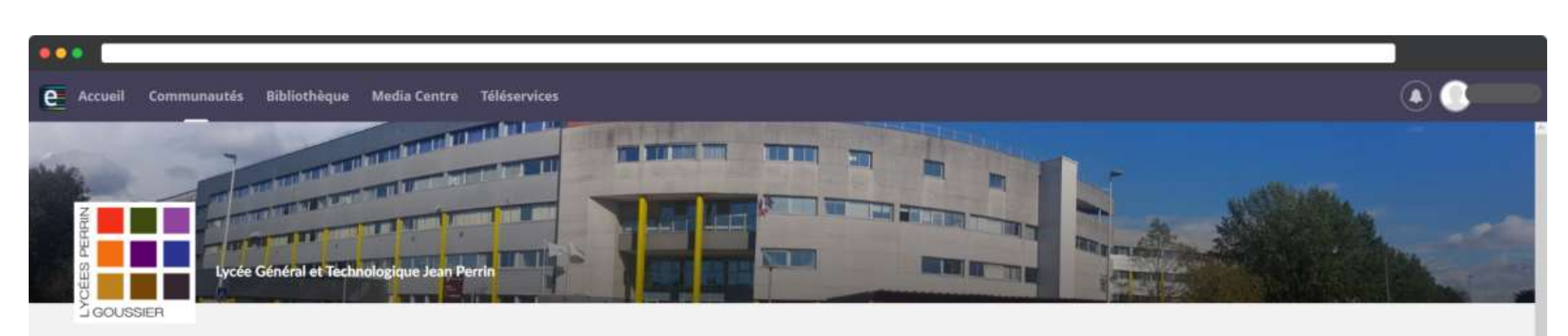

#### LYCEE ENSEIGNT GENERAL ET TECHNOLOGIQUE JEAN PERRIN (44-REZE)

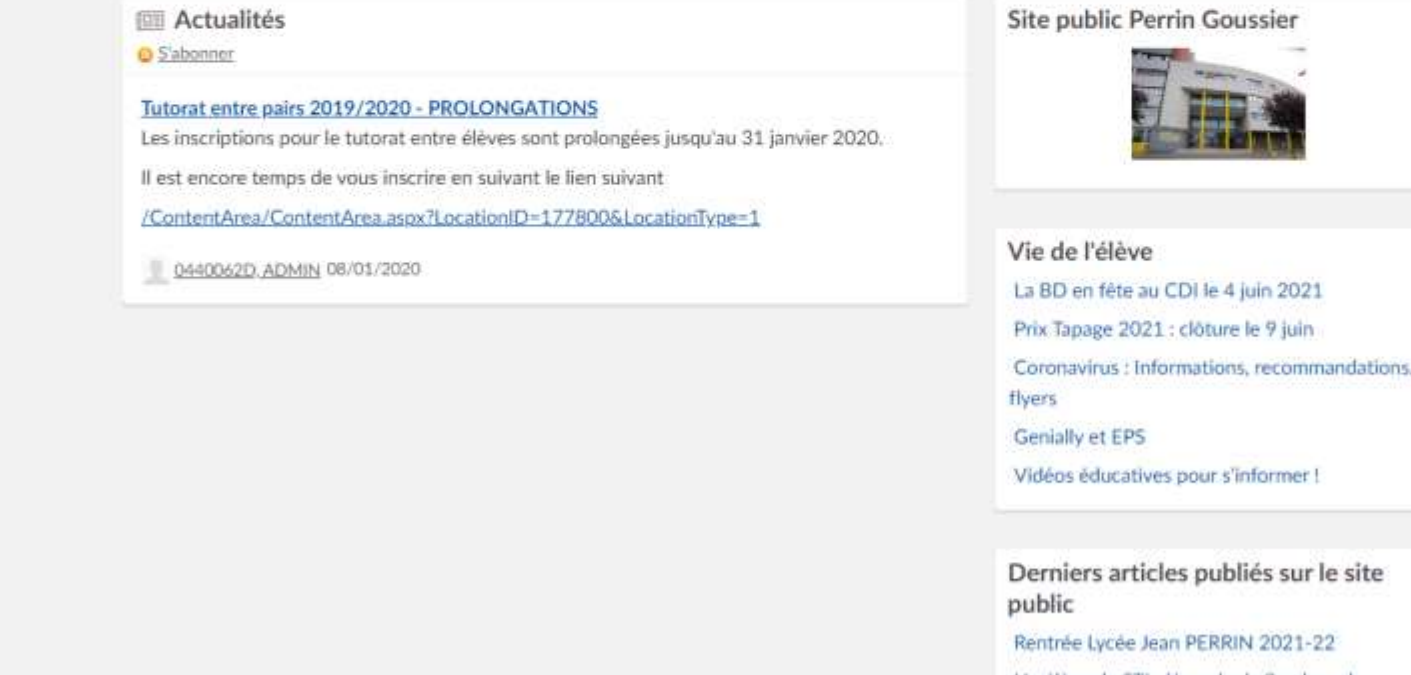

Rentrée Lycée Jean PERRIN 2021-22 Un élève de STL décroche la 3e place du Concours Général Des Lycées

Épreuves du rattrapage Baccalauréat Technologique (du 7 au 9 juillet) :

mil in therei

#### jean-perrin.info@ac-nantes.fr

QUESTIONS ?

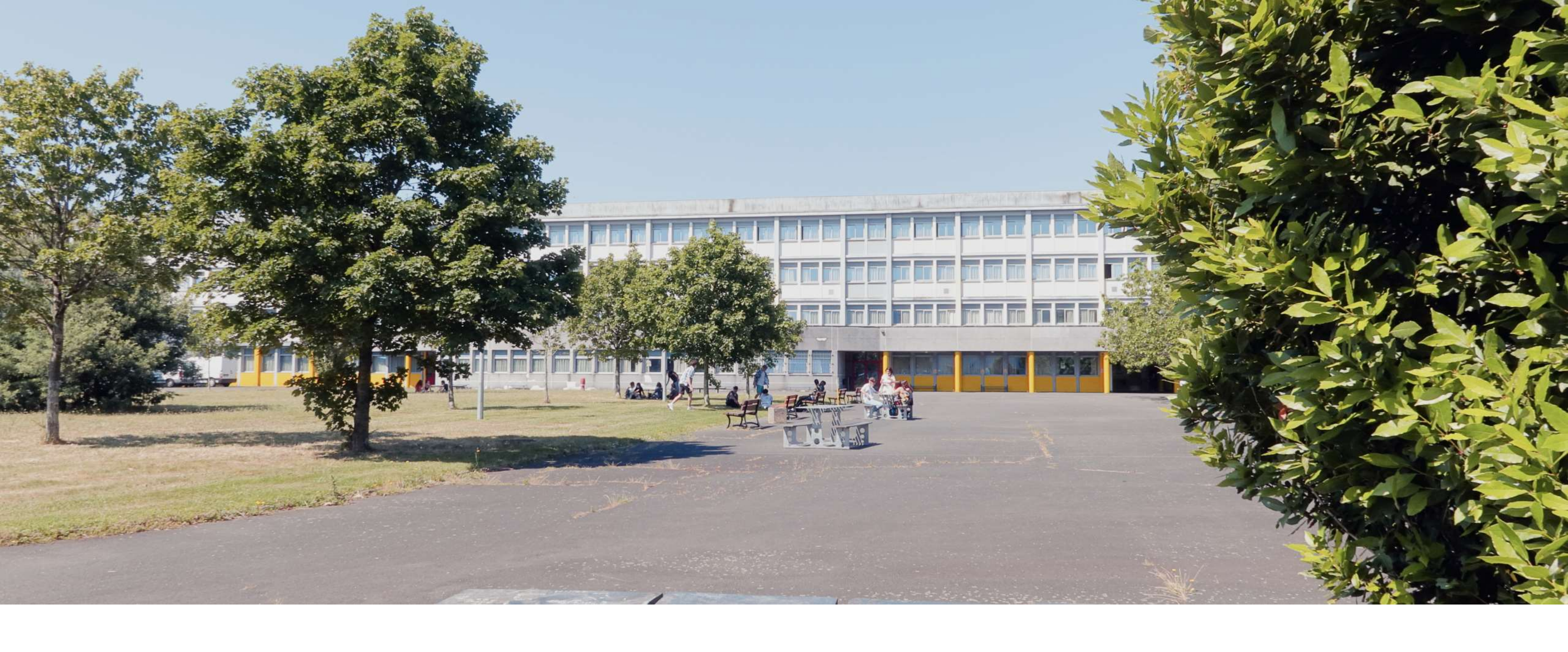

#### perrin-goussier.paysdelaloire.e-lyco.fr

#### LYCÉES JEAN PERRIN ET LOUIS-JACQUES GOUSSIER